#### BÀI GIẢNG MÔN TIN HỌC ỨNG DỤNG

# PHẦN 1 TIN HỌC VĂN PHÒNG NÂNG CAO

Khoa Hệ thống thông tin quản lý Trường ĐH Ngân hàng TP. HCM

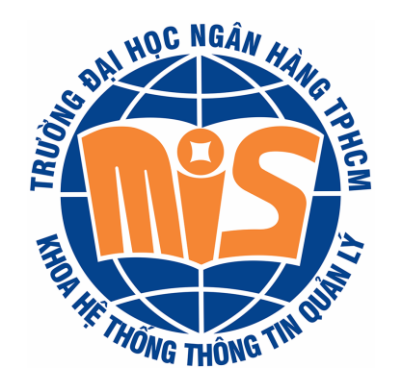

## CHƯỜNG 1 Kỹ THUẬT SOẠN THẢO VĂN BẢN NÂNG CAO

### Mục tiêu

 Sử dụng phần mềm MS Word để soạn thảo các văn bản yêu cầu chất lượng cao.

### NỘI DUNG

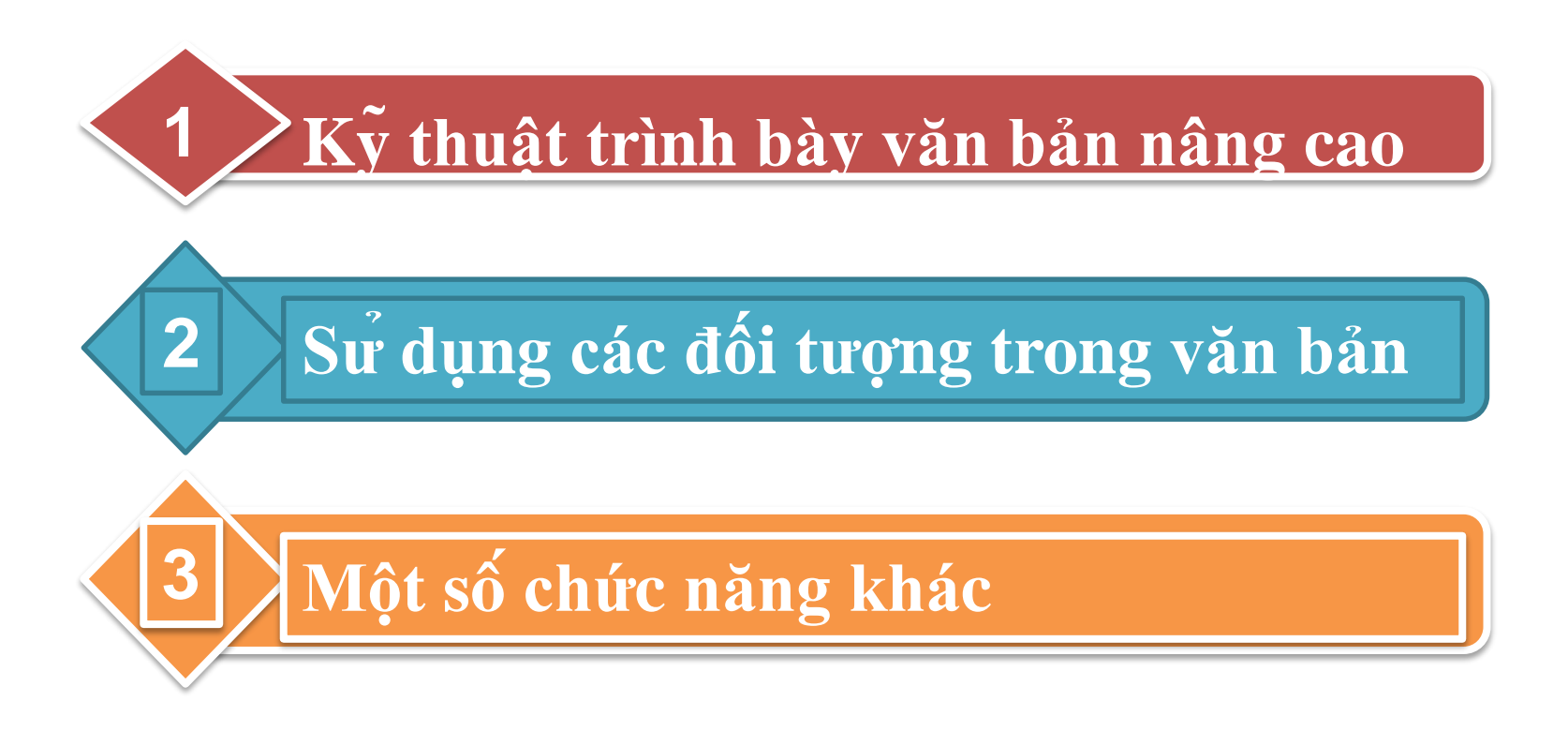

### 1. Kỹ thuật trình bày văn bản nâng cao

- a. Đánh số (Numbering)
- b. Danh sách đa cấp (Multilevel list)
- c. Sử dụng chủ đề (Theme)

## Đánh số (Numbering)

- Thường xuên được sử dụng để đánh số các đoạn, các mục trong văn bản.
- Có thể kết hợp với các nhãn và kiểu định dạng (Style).
- Ví dụ: cách đánh số các ví dụ (bài giảng), các bước (qui trình), các điều (qui chế), ...
- Ưu điểm: Tự gán/cập nhật giá trị trong quá trình soạn thảo.

## Ví dụ

 Tạo numbering chuyên dùng để soạn các điều khoản trong một văn bản, qui chế

> Hộp tùy biến **Define** New Number Format

| Define New Number Format | ? <b>×</b>   |
|--------------------------|--------------|
| Number format            |              |
| Number style:            |              |
| 1, 2, 3, 🗸               | <u>F</u> ont |
| Number format:           |              |
| Điều 1.                  |              |
| Align <u>m</u> ent:      |              |
| Left 🗸                   |              |
| Preview                  |              |
|                          |              |
| Điều 1.                  | _            |
| Điều 2.                  | -            |
| Điều 3.                  | -            |
|                          | _            |
|                          |              |
| OK                       | Cancel       |

## Đặt giá trị đánh số

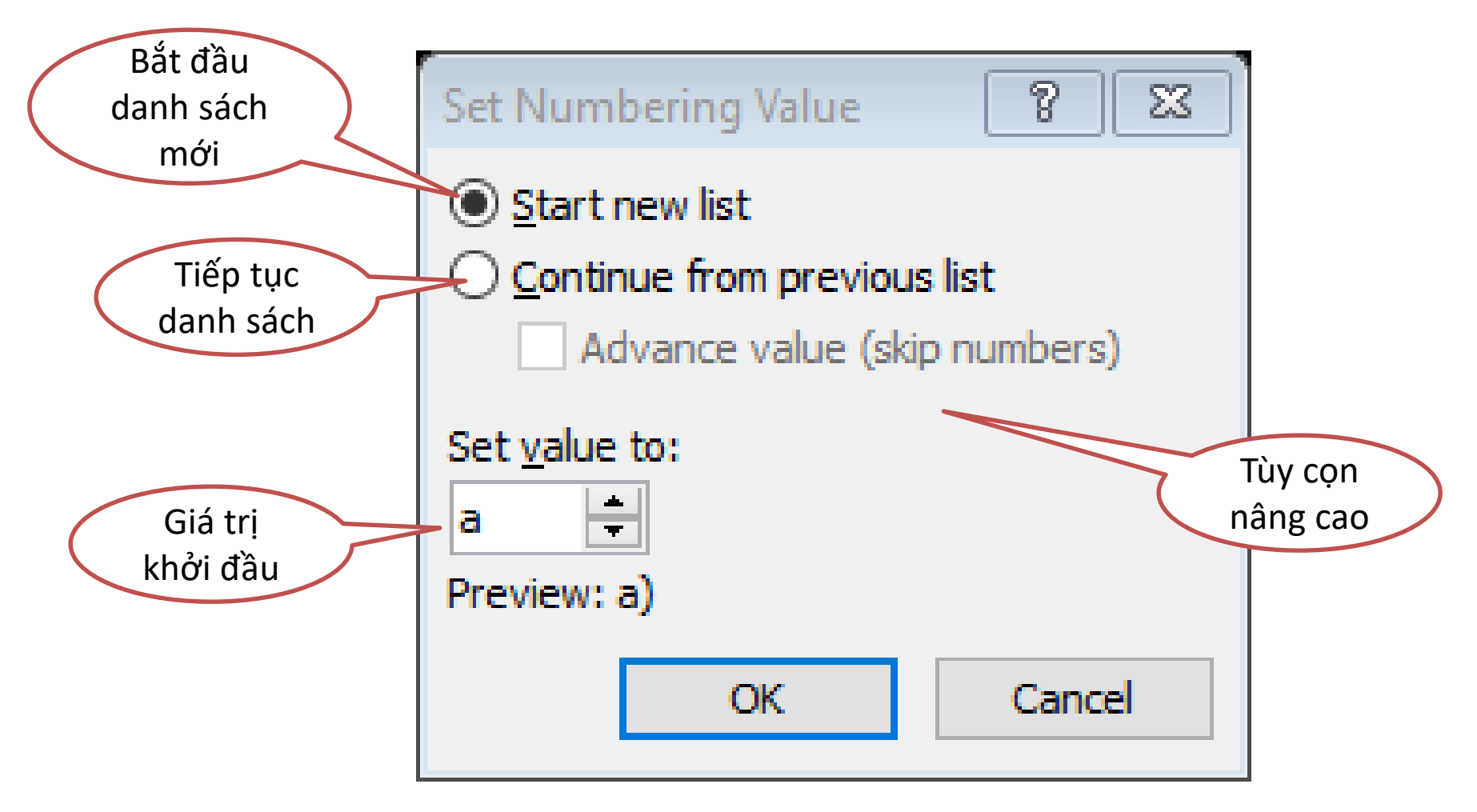

## Danh sách đa cấp (Multilevel List)

- Thích hợp cho đánh số các chương, mục, tiểu mục trong các văn bản có cấu trúc (bài báo khoa học, giáo trình, khóa luận, tiểu luận, ..)
- Sử dụng kết hợp với các style định dạng.
- Ví dụ: Danh sách đa cấp sử dụng cho việc đánh số các chương, mục khóa luận.

|          | Define new Multilevel list                                                      | 2 2                              |
|----------|---------------------------------------------------------------------------------|----------------------------------|
| Tạo danh |                                                                                 |                                  |
| sách đa  | Click level to modify:                                                          | Apply changes to:                |
| cấp mới  | CHƯƠNG 1 Heading 1                                                              | Whole list 🗸                     |
|          | 3<br>4 1 1 Heading 2                                                            | Lin <u>k</u> level to style:     |
|          | 5 1.1.1 Heading 3                                                               | Heading 1 🗸                      |
|          | 6 1.1.1.1 Heading 4<br>7 1.1.1.1 Heading 5                                      | Level to show in gallery:        |
|          | 8 1.1.1.1.1 Heading 6                                                           | Level 1 🗸                        |
|          | 1.1.1.1.1.1.1 Heading 7<br>1.1.1.1.1.1.1 Heading 8<br>1.1.1.1.1.1.1.1 Heading 8 | ListNum field lis <u>t</u> name: |
|          |                                                                                 |                                  |
|          | Number format                                                                   |                                  |
|          | Enter formatting for number:                                                    | Start at: 1                      |
|          | CHƯƠNG 1 Eont                                                                   | Restart list after:              |
|          | Number style for this level: Include level number from:                         |                                  |
|          | 1, 2, 3, 🗸                                                                      | Legal style numbering            |
|          | Position                                                                        |                                  |
|          | Number alignment: Left V Aligned at: 0"                                         | Follo <u>w</u> number with:      |
|          | Text indent at: 0.3" Set for All Levels                                         | Tab character 🗸 🗸                |
|          |                                                                                 | Add tab stop at:                 |
|          |                                                                                 | 0.3"                             |
|          | << Less                                                                         | OK Cancel                        |

## Sử dụng chủ đề (Theme)

- Theme: Tập các yếu tố định dạng (màu sắc, font chữ, hiệu ứng hình ảnh) áp dụng cho các đoạn trong văn bản.
- Thay đổi theme => thay đổi màu sắc, font chữ, hiệu ứng trong toàn văn bản.
- Thao tác Theme:
  - -Word 2010 => Page Layout

-Word 2013 => Design

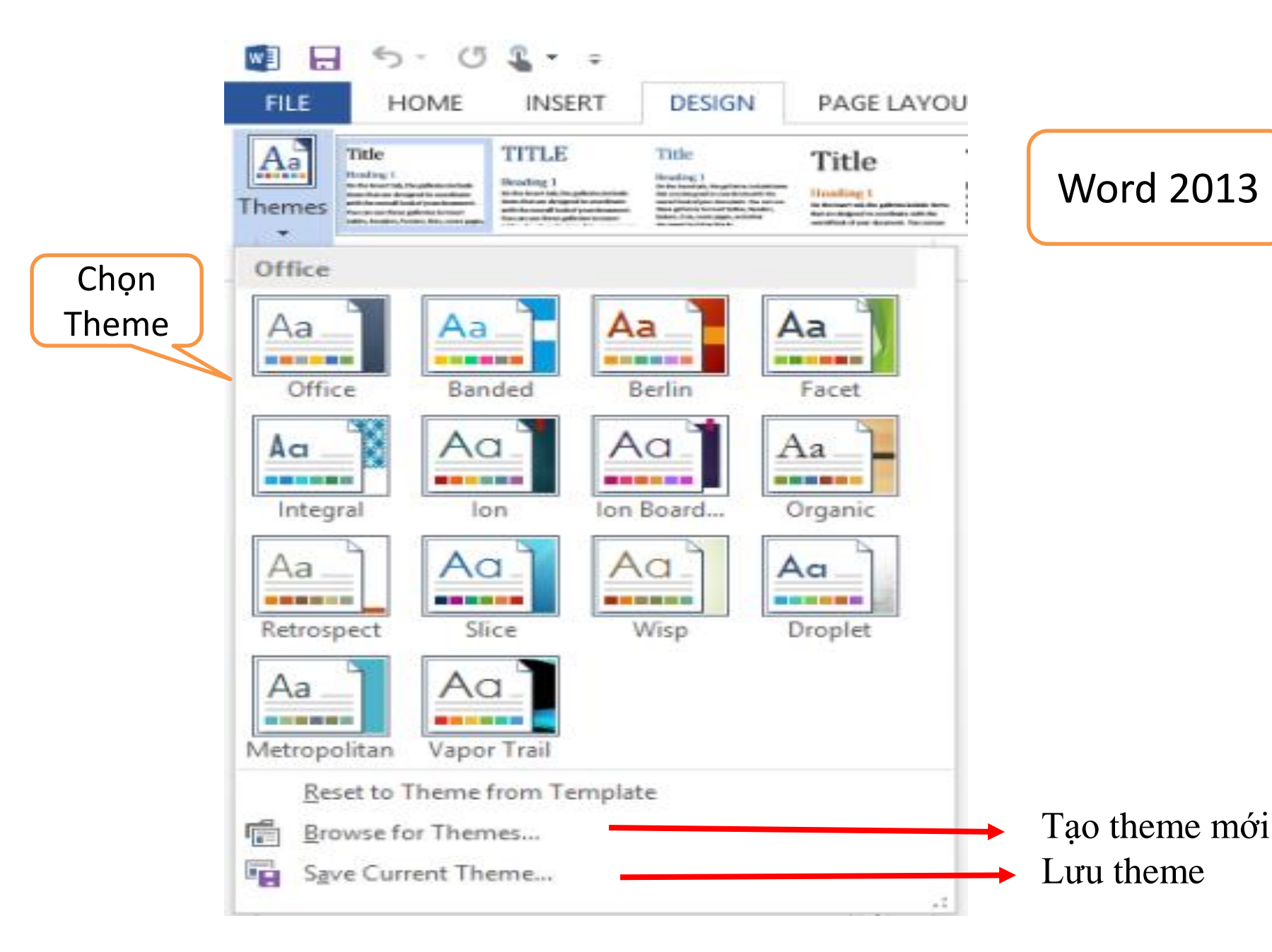

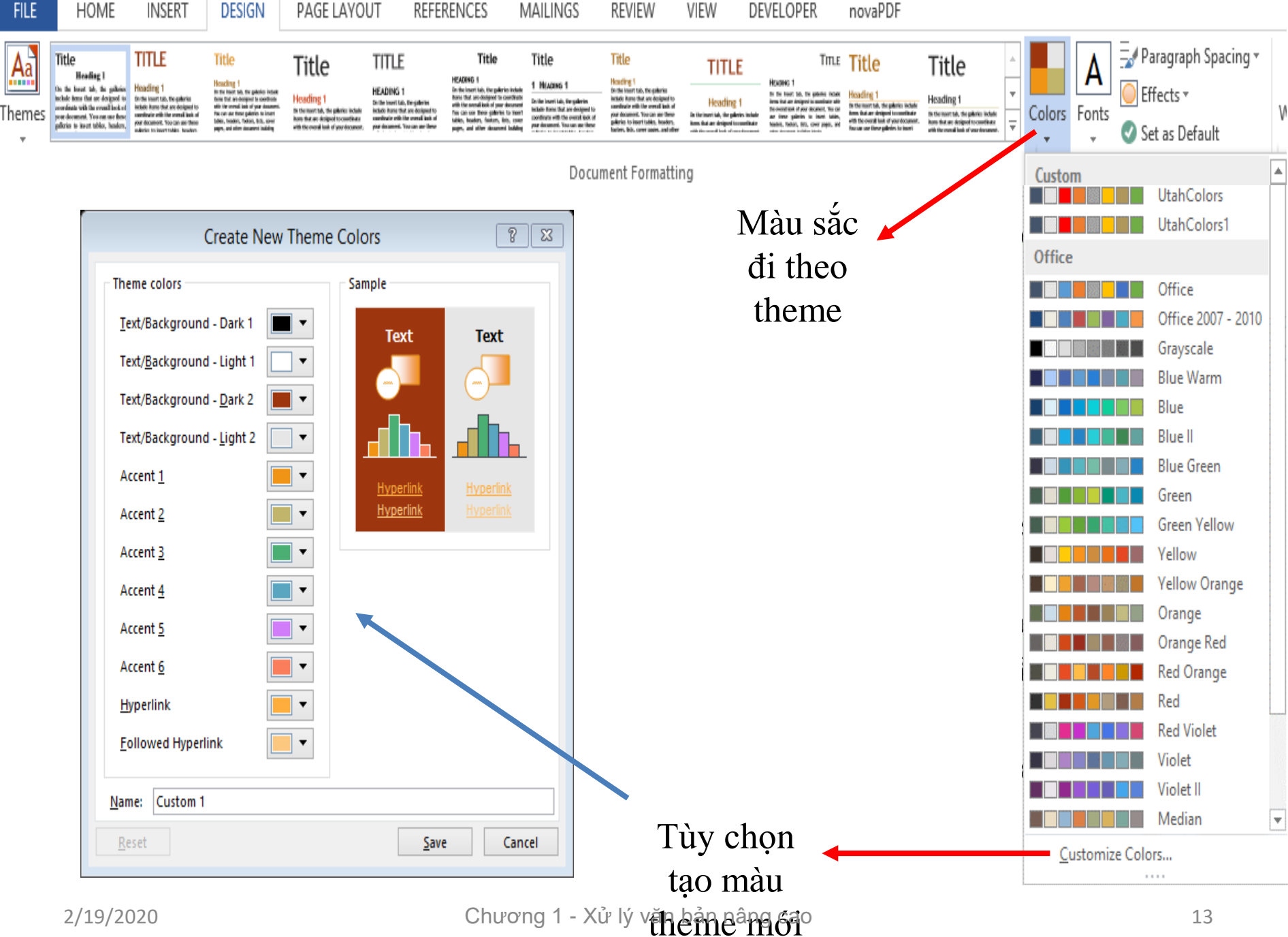

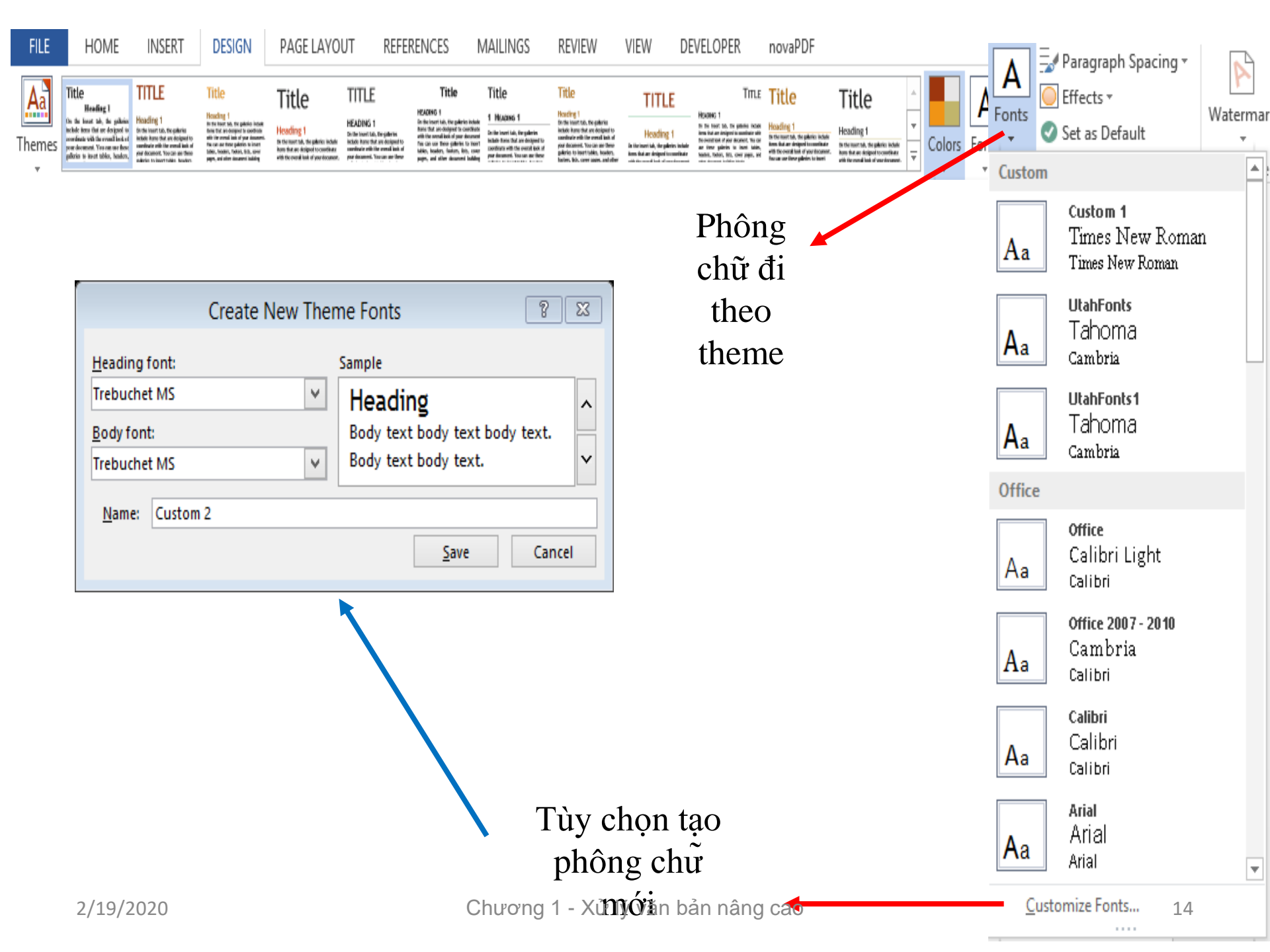

### 2. Sử dụng các đối tượng trong văn bản

- a. Dấu sách (Bookmark)
- b. Siêu liên kết (Hyperlink)
- c. Công thức trong bảng (Formula)
- d. Trường dữ liệu (Field)
- e. Quick Parts

## Dấu sách (Bookmark)

- Đánh dấu các vị trí quan trọng trong tài liệu.
- Thao tác cơ bản:
  - Tạo bookmark
  - Di chuyển tới bookmark
  - Xóa bookmark

### Tạo bookmark

- Đặt con trỏ tại vị trí bookmark;
- Insert| Bookmark;
- Nhập tên bookmark;
- Nhấp Add.

| Bookmark                 |     | ? 🛛         |
|--------------------------|-----|-------------|
| Bookmark name:           |     |             |
| Chuan42                  |     | <u>A</u> dd |
|                          | ^ [ | Delete      |
|                          | [   | Go To       |
|                          |     |             |
|                          |     |             |
|                          | ~   |             |
| Sort by: 💿 <u>N</u> ame  |     |             |
| ○ <u>L</u> ocation       |     |             |
| <u>H</u> idden bookmarks |     |             |
|                          |     | Cancel      |

## Di chuyển tới bookmark

- Nhấn Ctrl + G (hoặc Home | Find | Go to...);
- Hộp thoại Find and Replace: Chọn Bookmark => nhập tên Bookmark => Go To.

|                                                            |               | Find and Replace 8 😵         |
|------------------------------------------------------------|---------------|------------------------------|
| Fin <u>d</u> Re <u>p</u> lace                              | <u>G</u> o To |                              |
| G <u>o</u> to what:                                        |               | Enter bookmark name:         |
| Page<br>Section<br>Line<br>Bookmark<br>Comment<br>Footnote | <b>^</b>      | Chuan42 🗸                    |
|                                                            |               | Previous Go <u>T</u> o Close |

## Siêu liên kết (Hyperlink)

- Chuỗi ký tự (hoặc hình ảnh) liên kết tới một tập tin, một vị trí tài liệu, một địa chỉ email hoặc một tài liệu cần tạo.
- Chèn hyperlink:
  - Chọn chuỗi ký tự/hình ảnh muốn gắn liên kết;
  - –Insert | Hypelink;
  - Chỉ định đối tượng liên kết tới.

## Liên kết tới tập tin

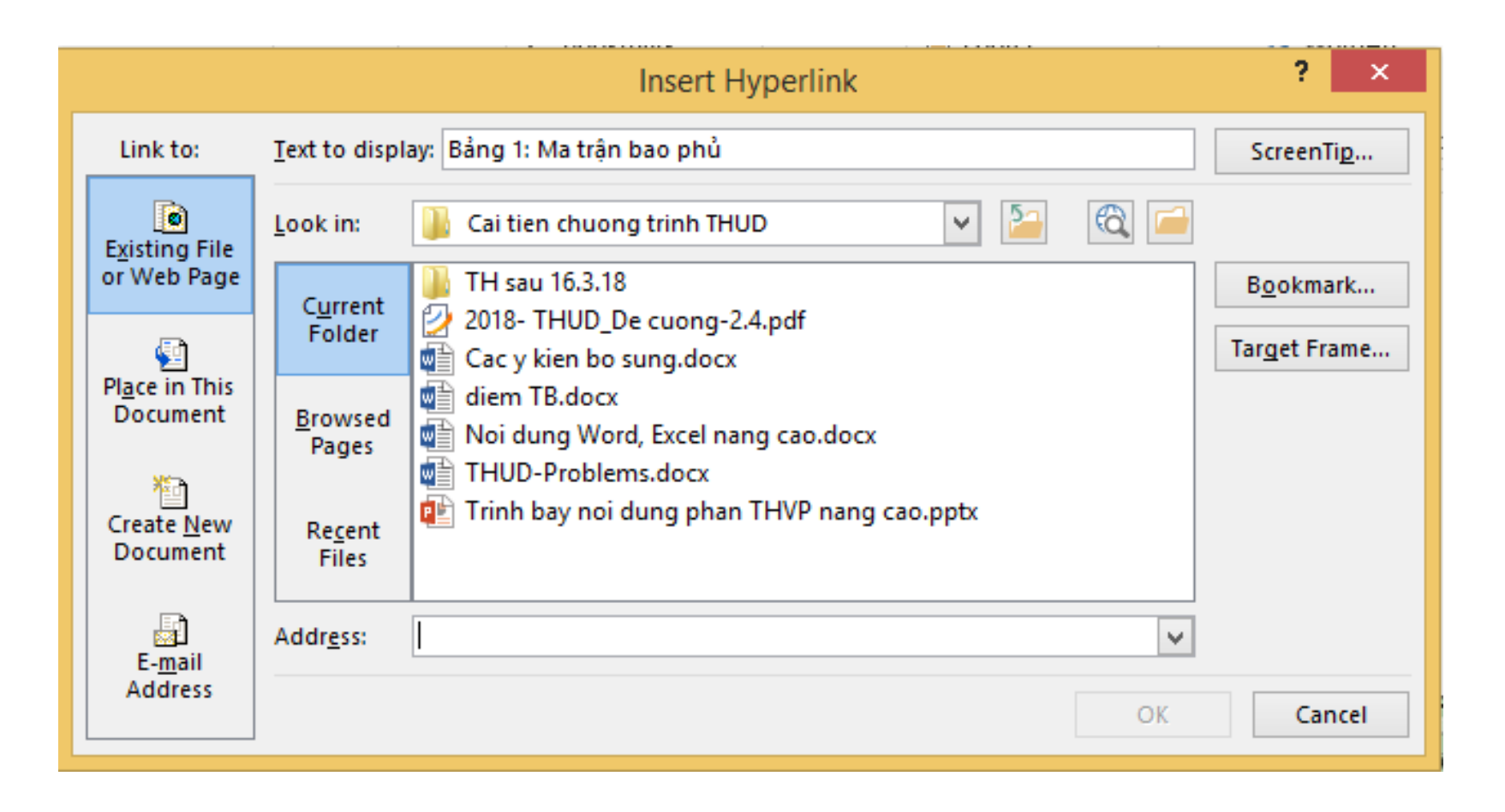

## Liên kết tới vị trí tài liệu

|                                    | Insert Hyperlink                                                                                                    |         | 8 23                  |
|------------------------------------|----------------------------------------------------------------------------------------------------|---------|-----------------------|
| Link to:                           | Text to display:                                                                                                    |         | ScreenTi <u>p</u>     |
| Existing File<br>or Web Page       | Select a pla <u>ce in this document:</u> Top of the Document  Headings                                                                                                    | ^       |                       |
| Pl <u>a</u> ce in This<br>Document | <ul> <li>CHƯƠNG 1: TỔNG QUAN VỀ THƯƠNG MẠI ĐIỆN TỪ</li> <li>Khái niệm thương mại điện tử</li> <li>Thương mại điện tử thuần túy hoặc một phần</li> <li>Các tổ chức thương mại điện tử</li> <li>Các thị trường và mạng điện tử</li> </ul> |         | Tar <u>g</u> et Frame |
| Create <u>N</u> ew<br>Document     | <ul> <li>Lịch sử phát triển của thương mại điện tử</li> <li>Các đặc điểm của thương mại điện tử</li> <li>Có mặt khắp nơi (Ubiquity)</li> </ul>                                                                                          | ~       |                       |
| E- <u>m</u> ail<br>Address         | ٢                                                                                                    | ><br>OK | Cancel                |

## Liên kết tạo tài liệu mới

|                                                                    | Insert Hyperlink                                                                                                    | ? 🛛               |
|--------------------------------------------------------------------|----------------------------------------------------------------------------------------------------|-------------------|
| Link to:                                                           | Text to display:                                                                                                    | ScreenTi <u>p</u> |
| Existing File<br>or Web Page<br>Pl <u>a</u> ce in This<br>Document | Name of new <u>d</u> ocument:<br>Full path:<br>D:\DH ngan hang\Tin hoc ung dung\Cai tien chuong trinh<br>THUD\Slide bai giang\ | Target Frame      |
| Create <u>N</u> ew<br>Document                                     | When to edit:<br>O Edit the new document <u>l</u> ater<br>O Edit the new document no <u>w</u>                                  |                   |
| E- <u>m</u> ail<br>Address                                         | OK                                                                                                    | Cancel            |

## Liên kết địa chỉ email

|                              | Insert Hyperlink                                                   | ? X               |
|------------------------------|--------------------------------------------------------------------|-------------------|
| Link to:                     | Text to display: mailto:maiht@buh.edu.vn?subject=Danh sách máy chủ | ScreenTi <u>p</u> |
| Existing F<br>or Web Pa      | E-mail address:<br>mailto:maiht@buh.edu.vn                         |                   |
| Place in Ti                  | Subject:<br>Danh sách máy chủ<br>Recently used e-mail addresses:   |                   |
| Documer                      | t mailto:williamnelson@hypotheticaluniversity.com                  |                   |
| Create <u>N</u> e<br>Documer | w t                                                                |                   |
| E- <u>m</u> ail              | ×                                                                  |                   |
| Addres                       | ОК                                                                 | Cancel            |

### Chèn công thức trong bảng

- Lệnh Layout | Formula.
- Nhập công thức, định dạng.
- Tham số hàm: ABOVE, BELOW, LEFT, RIGHT.
- Tính toán lại: nhấn F9.

| nula -    |                                                                                                    |                                                                                                    |                                                                                                    |
|-----------|----------------------------------------------------------------------------------------------------|----------------------------------------------------------------------------------------------------|----------------------------------------------------------------------------------------------------|
|           | Forn                                                                                                    | nula                                                                                                    | ? 🛛                                                                                                    |
|           | <u>F</u> ormula:                                                                                                    |                                                                                                    |                                                                                                    |
|           |                                                                                                    |                                                                                                    |                                                                                                    |
|           | <u>N</u> umber format:                                                                                                    |                                                                                                    |                                                                                                    |
|           |                                                                                                    |                                                                                                    | ¥                                                                                                    |
|           | Paste f <u>u</u> nction:                                                                                                    | Paste bookmark                                                                                                    | C                                                                                                    |
|           |                                                                                                    | ¥                                                                                                    | × .                                                                                                    |
|           |                                                                                                    | ОК                                                                                                    | Cancel                                                                                                    |
|           |                                                                                                    |                                                                                                    |                                                                                                    |
| DOANH SỐ  | DOANH SỐ                                                                                                    |                                                                                                    |                                                                                                    |
| THÁNG 1   | THÁNG 2                                                                                                    |                                                                                                    |                                                                                                    |
| 10000000  | 52000000                                                                                                    |                                                                                                    |                                                                                                    |
| 59750000  | 47500000                                                                                                    |                                                                                                    |                                                                                                    |
| 47300000  | 64300000                                                                                                    |                                                                                                    |                                                                                                    |
| 50125000  | 51200000                                                                                                    |                                                                                                    |                                                                                                    |
| 47123000  | 43400000                                                                                                    |                                                                                                    |                                                                                                    |
| 304298000 | 258400000                                                                                                    |                                                                                                    |                                                                                                    |
|           | NUIA         NUIA         Substrikt         NUIA         NUIA | DOANH SÓ<br>THÁNG 1         DOANH SÓ<br>THÁNG 1           Number format:         Paste function:           Paste function:         Paste function:           100000000         52000000           59750000         47500000           47300000         51200000           50125000         51200000           47123000         258400000 | Formula         Formula:         =SUM(ABOVE)         Number format:         Paste function:         Paste function:         VOANH SÓ         DOANH SÓ         THÁNG 1         THÁNG 2         100000000         52000000         47300000         50125000         51200000         47123000         43400000         304298000 |

### Chụp và chỉnh sửa hình màn hình

- Chụp màn hình: Insert | Screen shot
- Chỉnh sửa hình:
  - Cắt (Picture Style), Xén hình (Crop);
  - -Lật (Flip), xoay (Rotate);
  - Thay đổi độ sáng tối;
  - Xóa nền
  - Nén hình (Compress)
  - Định dạng (màu sắc, đường viền, hiệu ứng, kích thước, vị trí...);
  - Chế độ wrap text

## Đối tượng Quick Part

- Công cụ chèn nhanh các phần lặp lại trong văn bản => giảm thời gian, công sức soạn văn bản.
- Các loại Quick Part:
  - -Chuỗi ký tự, sơ đồ, hình ảnh, bảng biểu;
  - Chuỗi tự động (AutoText);
  - -Thuộc tính văn bản;
  - -Trường dữ liệu (Field);

### Các thao tác cơ bản

- Tạo Quick Part;
- Chèn Quick Part;
- Xóa Quick Part.

### Tạo Quick Part

- Chọn chuỗi, bảng, hình;
- Quick Part | Save Selection to Quick Part Gallery.

|             | ouick Parts 🔹 📝 Signature Line 🔹 🏅   | π |
|-------------|--------------------------------------|---|
| <u>ki</u> j | AutoText                             | Þ |
| Ð           | Document Property                    | Þ |
|             | <u>F</u> ield                        |   |
| Ξ           | Building Blocks Organizer            |   |
| 6           | Save Selection to Quick Part Gallery |   |

| Name:        | QP 1            |
|--------------|-----------------|
| Gallery:     | Quick Parts     |
| Category:    | General 🗸       |
| Description: |                 |
| Save in:     | Building Blocks |
|              |                 |

### Xóa Quick Part

 Mở Quick Part Gallery => chọn một Quick Part muốn xóa => nhấp Delete.

| Building Blocks                                 | Organizer |            |                 |   | 8 2                                       |   |
|-------------------------------------------------|-----------|------------|-----------------|---|-------------------------------------------|---|
| Building blocks:                                |           |            |                 |   | Click a building block to see its preview |   |
| Name                                            | Gallery   | Category   | Template        | ^ | <b>^</b>                                  |   |
| Area of Circle                                  | Equations | Built-In   | Built-In Buil   |   |                                           |   |
| Trig Identity 2                                 | Equations | Built-In   | Built-In Buil   |   |                                           |   |
| Expansion o                                     | Equations | Built-In   | Built-In Buil   |   |                                           |   |
| Binomial T                                      | Equations | Built-In   | Built-In Buil   |   |                                           |   |
| Conservative                                    | Footers   | Built-In   | Built-In Buil   |   |                                           |   |
| Contrast (O                                     | Footers   | Built-In   | Built-In Buil   |   |                                           |   |
| Newsprint                                       | Footers   | Built-In   | Built-In Buil   |   |                                           |   |
| Blank (Thre                                     | Footers   | Built-In   | Built-In Buil   |   |                                           |   |
| Blank                                           | Footers   | Built-In   | Built-In Buil   |   |                                           |   |
| Motion (Ev                                      | Footers   | Built-In   | Built-In Buil   |   |                                           |   |
| Austere (Ev                                     | Footers   | Built-In   | Built-In Buil   |   |                                           |   |
| Puzzle (Eve                                     | Footers   | Built-In   | Built-In Buil   |   |                                           |   |
| Stacks                                          | Footers   | Built-In   | Built-In Buil   |   |                                           |   |
| Puzzle (Odd                                     | Footers   | Built-In   | Built-In Buil   |   |                                           |   |
| Transcend (                                     | Footers   | Built-In   | Built-In Buil   |   |                                           |   |
| Exposure                                        | Footers   | Built-In   | Built-In Buil   |   |                                           |   |
| Transcend (                                     | Footers   | Built-In   | Built-In Buil   |   |                                           |   |
| Pinstripes                                      | Footers   | Built-In   | Built-In Buil   |   | [hperne]                                  |   |
| Mod (Odd                                        | Footers   | Built-In   | Built-In Buil   |   |                                           |   |
| Motion (Od                                      | Footers   | Built-In   | Built-In Buil   |   |                                           | 1 |
| Tiles                                           | Footers   | Built-In   | Built-In Buil   |   | ×                                         | ] |
| <pre>////////////////////////////////////</pre> | F         | D. CLARKER | D.014 (12 D.01) | Ť | Blank<br>Blank footer                     |   |
| Edit Properties.                                | Delete    | Insert     |                 |   | Bunk rooter                               |   |
|                                                 |           |            |                 |   |                                           |   |
|                                                 |           |            |                 |   | Close                                     |   |
|                                                 |           |            |                 |   |                                           |   |

## Chuỗi tự động (AutoText)

- Chuỗi ký tự tắt thay cho chuỗi thường xuyên lặp lại trong văn bản.
- VD: DHNH <*F3*> => Đại học Ngân hàng HCM.
- Các thao tác:
  - -Tạo AutoText;
  - -Chèn AutoText;
  - -Xóa AutoText.

| Create New I     | Building Block 🛛 😵 🖾  |
|------------------|-----------------------|
| <u>N</u> ame:    | DHNH                  |
| Gallery:         | AutoText 🗸            |
| Category:        | General 🗸             |
| Description:     |                       |
| <u>S</u> ave in: | Normal                |
| Options:         | Insert content only 🗸 |
|                  | OK Cancel             |

## Trường dữ liệu (Field)

- Các vị trí được chèn dữ liệu từ một nguồn nào đó.
- VD: Công thức, bảng, ngày tháng, tên tác giả, địa chỉ, ...

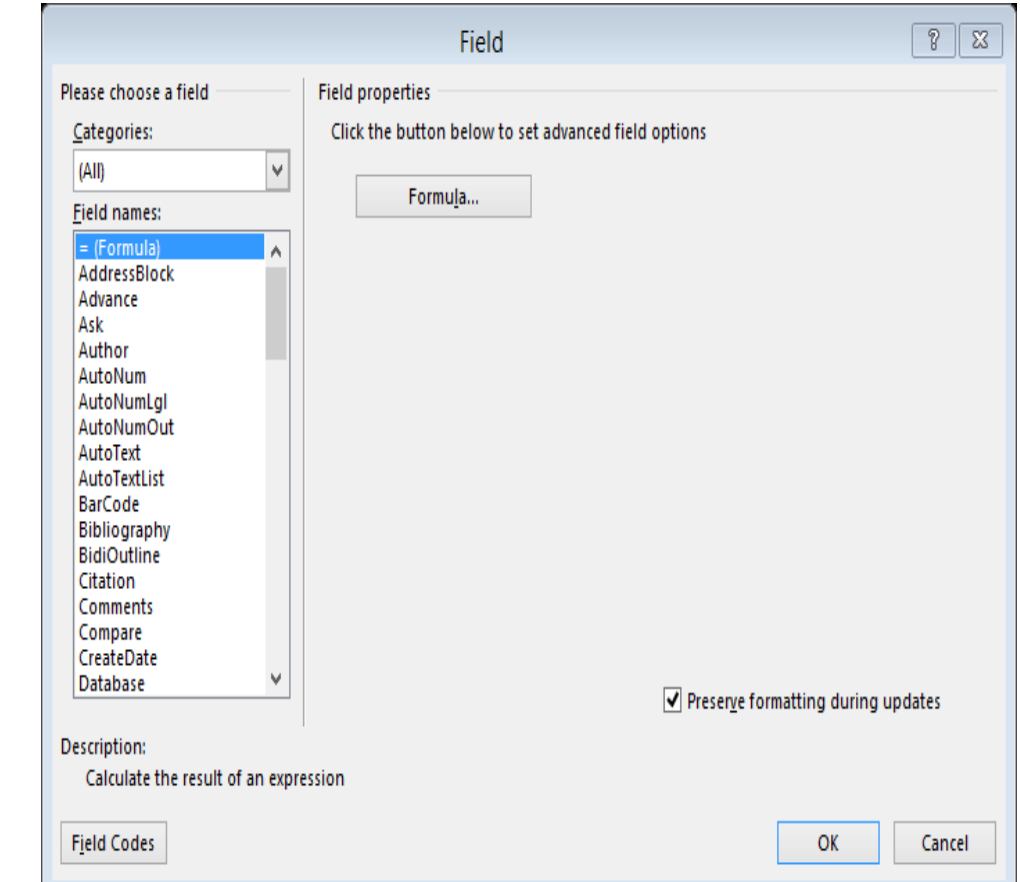

#### Thuộc tính tài liệu (Document Properties)

- Thông tin về tài liệu:
  - -Abstract;
  - -Author;
  - -Category;
  - -Comments;
  - -Company;

. . .

| • | Thao tác: |
|---|-----------|
|   | — Tạo;    |
|   | – Chèn.   |
|   |           |

### Thêm các khối dữ liệu vào văn bản

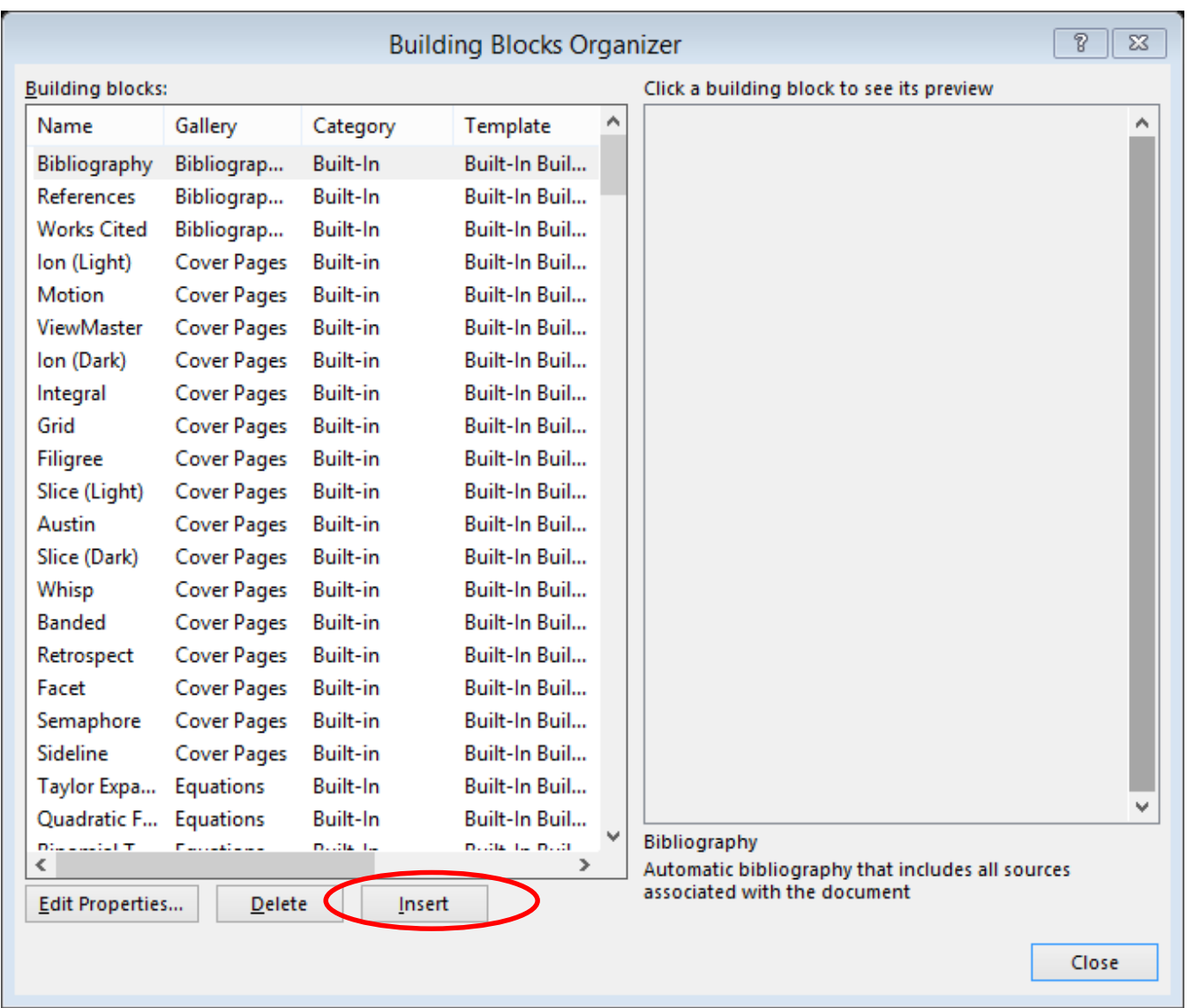

## 3. Một số chức năng khác

- a. Tạo mục lục
- b. Tạo danh mục bảng, hình
- c. Tạo danh mục trích dẫn tài liệu
- d. Trộn thư

### Tạo mục lục

- Các thao tác cơ bản:
   –Đánh dấu các mục;
   –Chèn mục lục;
  - Cập nhật mục lục;
  - Xóa mục lục.

## Đánh dấu các mục

- Hai cách:
  - -Sử dụng các style Heading;
  - Đánh dấu các mục muốn đưa vào mục lục bằng References | Add Text

### Chèn và Hiệu chỉnh mục lục

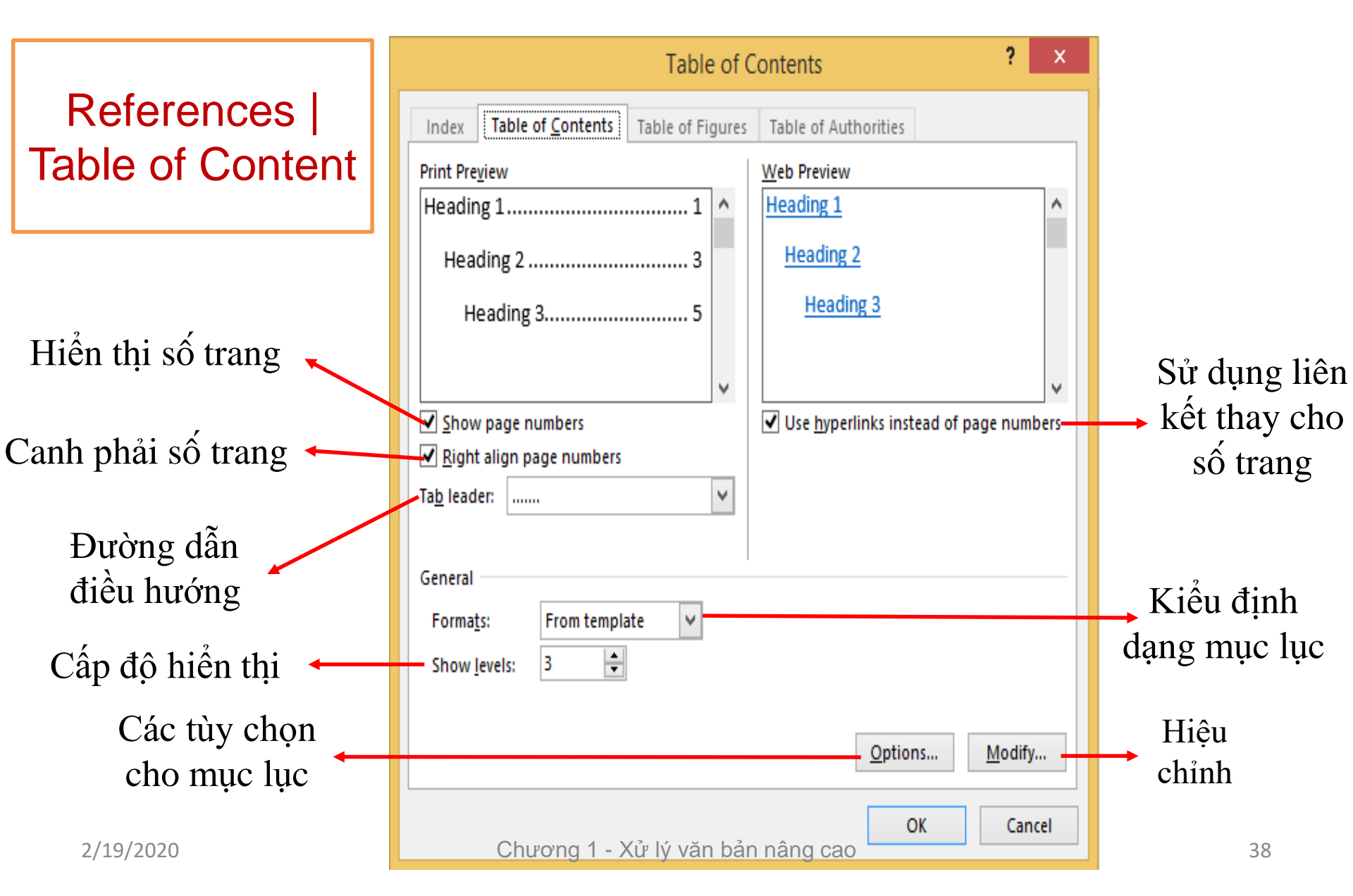

### Cập nhật mục lục

- Chỉ cập nhật số trang
- Cập nhật toàn mục lục

| Update Table of Contents                                                                        | 8 23          |  |  |  |  |  |  |
|-------------------------------------------------------------------------------------------------|---------------|--|--|--|--|--|--|
| Word is updating the table of contents.<br>the following options:<br>• Update page numbers only | Select one of |  |  |  |  |  |  |
| O Update <u>e</u> ntire table                                                                   |               |  |  |  |  |  |  |
| ОК                                                                                              | Cancel        |  |  |  |  |  |  |

### Danh mục hình và bảng

- Tạo tiêu đề cho bảng/hình
- Tạo bảng danh mục bảng/hình
- Xóa bảng danh mục

## Danh mục hình ảnh, bảng biếu

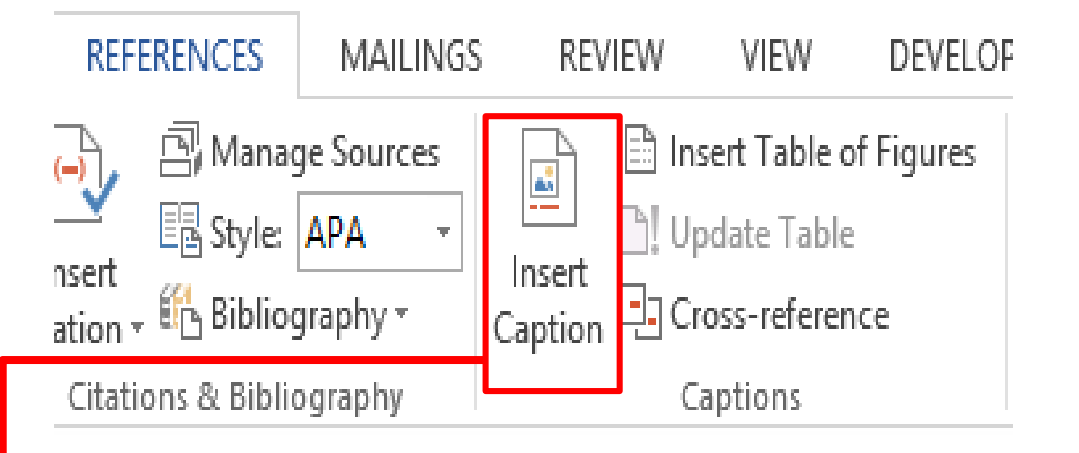

х

Để thêm danh mục cho hình ảnh hoặc bảng biểu, ta làm như sau:

Vào thẻ **References** => trong nhóm **Captions**, chọn Insert Caption.

Caption Caption: Tiêu đề cho hình ảnh hoặc bảng biểu Figure 1 Options Chọn nhãn danh mục hình ảnh hoặc bảng biểu Label: Figure Vị trí của tiêu đề so với hình ảnh hoặc bảng biểu Position: Below selected item Loại trừ nhãn khỏi chú thích hình ảnh hoặc bảng biểu Exclude label from caption -Delete Label Numbering... New Label... Cách đánh số hình ảnh hoặc bảng biểu Tao nhãn mới AutoCaption... OK Cancel Tạo tự động chú thích hình ảnh hoặc bảng biểu

## Danh mục hình ảnh, bảng biểu

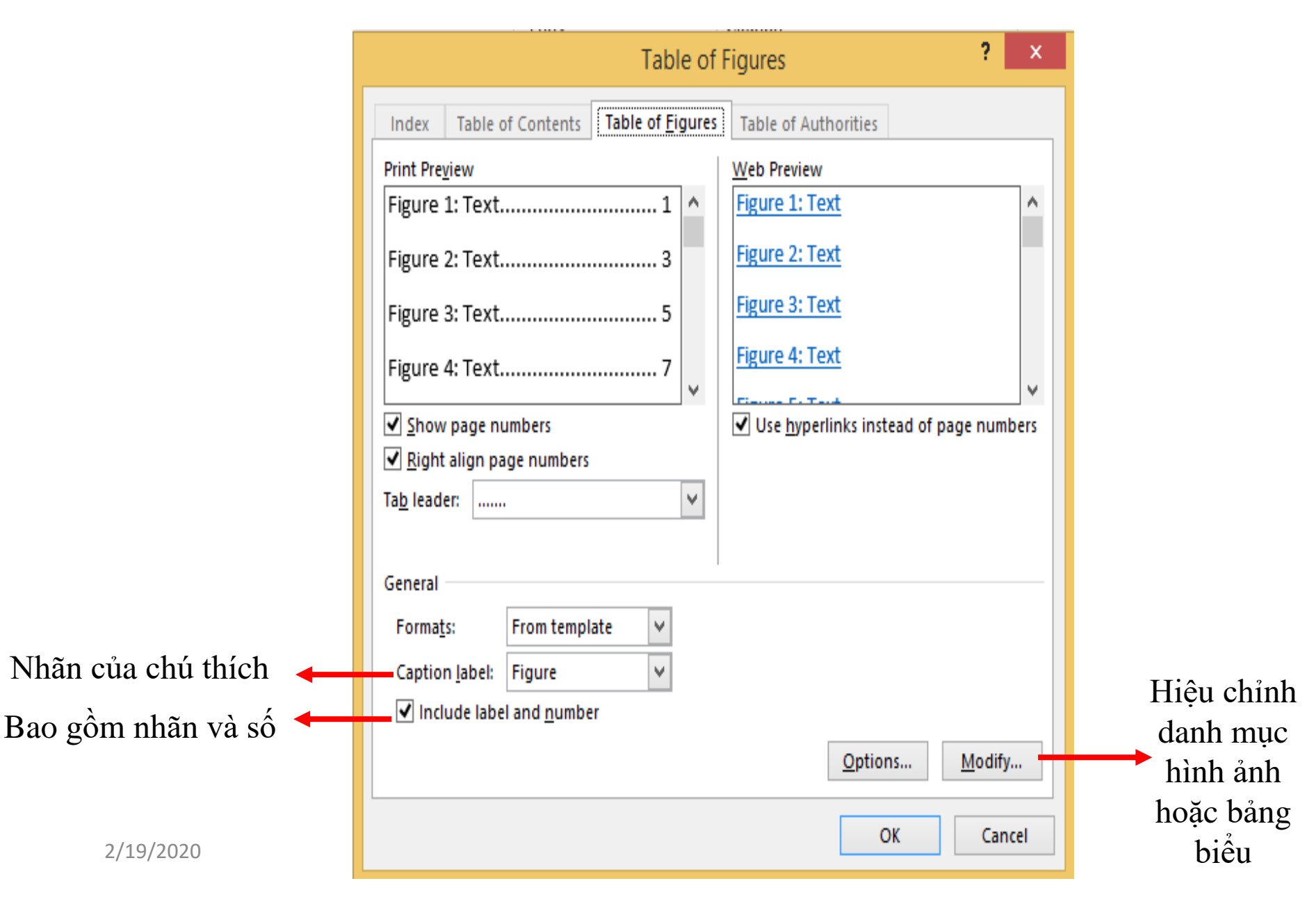

### Trích dẫn tài liệu tham khảo

- Danh mục tài liệu tham khảo:
  - -Tác giả/nhóm tác giả;
  - -Tên tài liệu;
  - –Nhà xuất bản;
  - -Thành phố;
  - –Năm xuất bản.
- Trình bày theo chuẩn xác định.

## Chọn chuẩn trích dẫn

- Reference | Citation & Bibliography | Style
   IEEEE (khoa học kỹ thuật);
  - -APA;
  - -ISO;

## Thêm trích dẫn tài liệu

| Т   | REFE                       | RENCES  | MAILINGS                | Create Source                                                                                                    | ?    | X  |
|-----|----------------------------|---------|-------------------------|----------------------------------------------------------------------------------------------------|------|----|
|     | (-) <b>\</b>               | 🛱 Manac | ge Sources<br>Chicago 🔻 | Type of Source     Book     Image     Language     Default       Bibliography Fields for Chicago     Author     MC London | Edit | ~  |
| Cit | nsert<br>tation<br>Citatic | Bibliog | graphy *<br>ography     | Corporate Author<br>Title Ecommerce<br>Year 2014<br>City Publisher                                                        |      |    |
|     |                            |         |                         | Show <u>A</u> ll Bibliography Fields Tag name Example: 2006 MCL14 OK                                                      | Canc | el |

## Quản lý nguồn tài liệu trích dẫn

| Source N                                                                                                    | /lanager              | 8 23                                                                                                    |
|----------------------------------------------------------------------------------------------------|-----------------------|----------------------------------------------------------------------------------------------------|
| Search:                                                                                                    |                       | Sort by Author                                                                                                    |
| Sou <u>r</u> ces available in:<br>Master List <u>Internet of Things là gi?</u> Dr. Ovidiu Vermesan, Dr. Peter Friess: Internet of Things: Converging Tel                                                                                                    | <u>C</u> opy ->       | Current List<br>✓ Dr. Ovidiu Vermesan, Dr. Peter Friess; Internet of Things: Converging 1 ∧<br>Joyce Cox and Joan Lambert: Microsoft PowerPoint 2013 Step by Step |
| LSG Sky Chefs - Energy Efficiency Analysis with Exchange of cooling inst<br>Joyce Cox and Joan Lambert; Microsoft PowerPoint 2013 Step by Step (2<br>Lisa A. Bucki, John Walkenbach, Faithe Wempen, Michael Alexander, Di<br>Bhagyashri Katole, Manikanta Sivapala và Suresh V.; Principle Elements ;<br>(EVN), Tổng công ty điện lực Việt Nam; Báo cáo thường niên năm 2016 (<br>Anh, Bùi Quốc; Epfen - Super Computer (2017)<br>Association, GSM; Understanding the Internet of Things (IoT) (2014)<br>Evans, Dave; The Internet of Things - How the Next Evolution of the Inte<br>Lambert. Joan: MOS 2013 Study Guide for Microsoft PowerPoint (2013) | Delete<br>Edit<br>New |                                                                                                    |
| Preview (Chicago):                                                                                                    |                       | <ul> <li>cited source</li> <li>placeholder source</li> </ul>                                                                                                    |
|                                                                                                    |                       | ^                                                                                                    |
|                                                                                                    |                       | ✓ Close                                                                                                    |

#### Các kiểu danh sách tài liệu tham khảo có sẵn

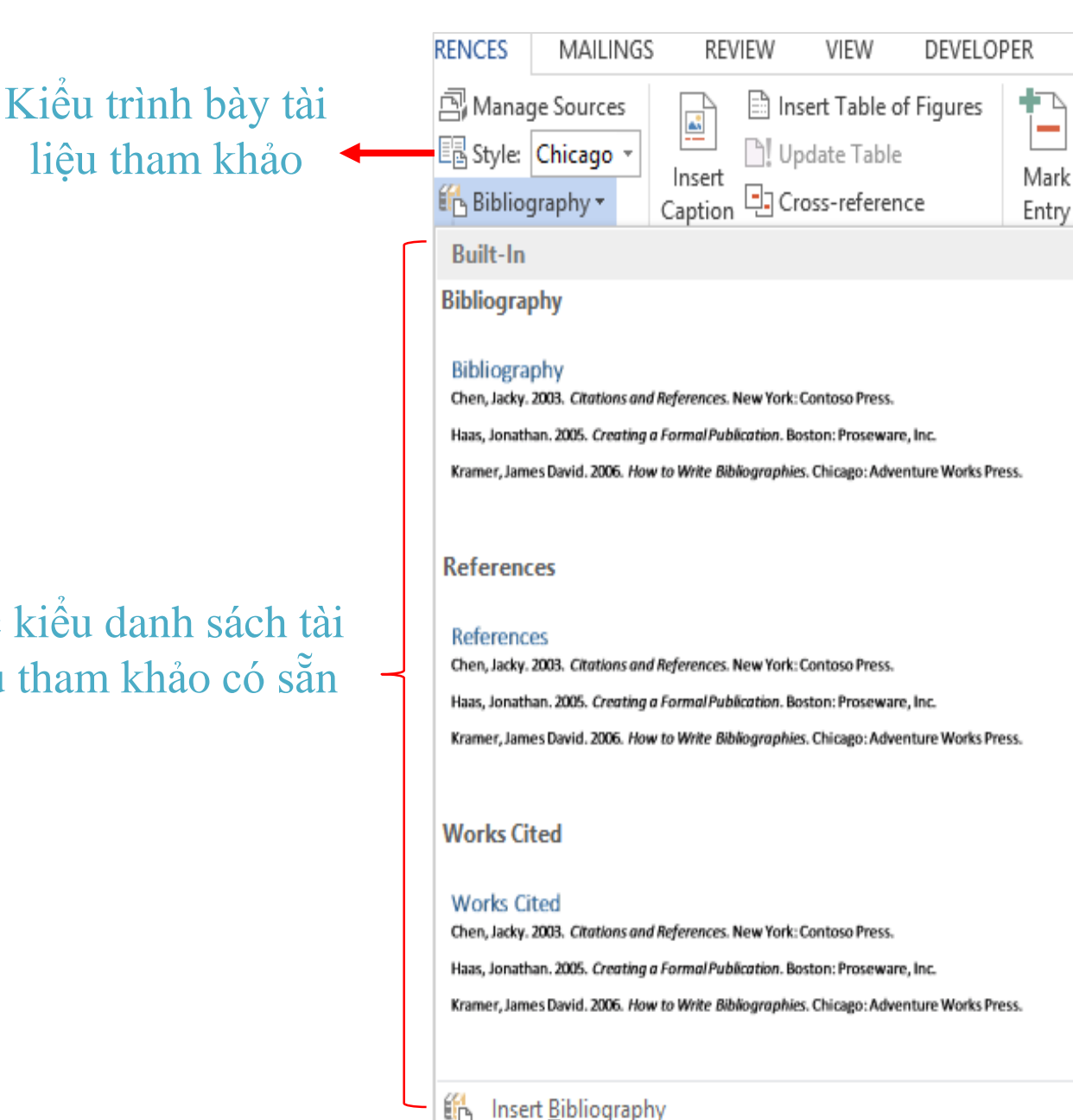

Save Selection to Bibliography Gallery ...

nova

B

### Làm việc với khung dàn ý

- Sử dụng bộ công cụ Outline Tools (Thẻ View | Outline).
- Các chức năng cơ bản:
  - Xem khung dàn ý (cấu trúc phân cấp đa mục đa cấp) tài liệu;
  - Tạo mục mới;
  - -Thay đổi cấp (level) mục;
  - -Xóa, di chuyển mục.

| 🗰 🕼 🔄 🗸 🖉 🖉 🖉 Báo cáo thực tập - Lê Ngọc Tín- 030221                                                                                                    | 30339 - Microsoft Word                                    |                                |       |  |  |  |  |  |
|----------------------------------------------------------------------------------------------------|-----------------------------------------------------------|--------------------------------|-------|--|--|--|--|--|
| File Outlining Home Insert Page Layout Refere                                                                                                    | ences Mailings Revie                                      | w View                         | ^ ?   |  |  |  |  |  |
| <ul> <li>Level 2</li> <li>Level 2</li> <li>Show Level: Level 2</li> <li>Show Text Formatting</li> <li>Show First Line Only</li> </ul>                                                                                                    | Show Collapse<br>Document Subdocuments<br>Master Document | Close<br>Outline View<br>Close |       |  |  |  |  |  |
| Section Break (Next Par                                                                                                    | ge)                                                       |                                |       |  |  |  |  |  |
| Section Break (Continuo                                                                                                    | ous)                                                      |                                |       |  |  |  |  |  |
| <ul> <li>CHUONG I' GIOI THIEU TONG OUAN VE CO SO THUC TAP</li> <li>1.1 Giới thiệu về ngân hàng Sacombank – chi nhánh Gò Vấp</li> <li>1.2 Lịch sử hình thành và quá trình phát triển của Sacombank – chi nhánh Gò Vấp</li> <li>1.3 Cơ cấu tổ chức của Sacombank – chi nhánh Gò Vấp</li> <li>CHƯƠNG II: DỊCH VỤ NGÂN HÀNG ĐIỆN TỬ (E - BANKING)</li> <li>2.1 Giới thiệu về dịch vụ ngân hàng điện tử tại Sacombank</li> </ul> |                                                           |                                |       |  |  |  |  |  |
| C 2.3 SMS banking                                                                                                    |                                                           |                                | *     |  |  |  |  |  |
| 2.4 Mobile Banking                                                                                                    |                                                           |                                | Ô     |  |  |  |  |  |
| <ul> <li>2.5 Phone banking</li> <li>2.6 Un physic film and dish on E handi</li> </ul>                                                                                                    |                                                           |                                | Ŧ     |  |  |  |  |  |
|                                                                                                    |                                                           |                                | •     |  |  |  |  |  |
| Page: 21 of 41 Words: 10,220 🕉 English (U.S.)                                                                                                    | 🗐 🛱 🔂 🧾 📃 100%                                            | $\Theta$ $\neg$                | + ,;; |  |  |  |  |  |

### Thư tín

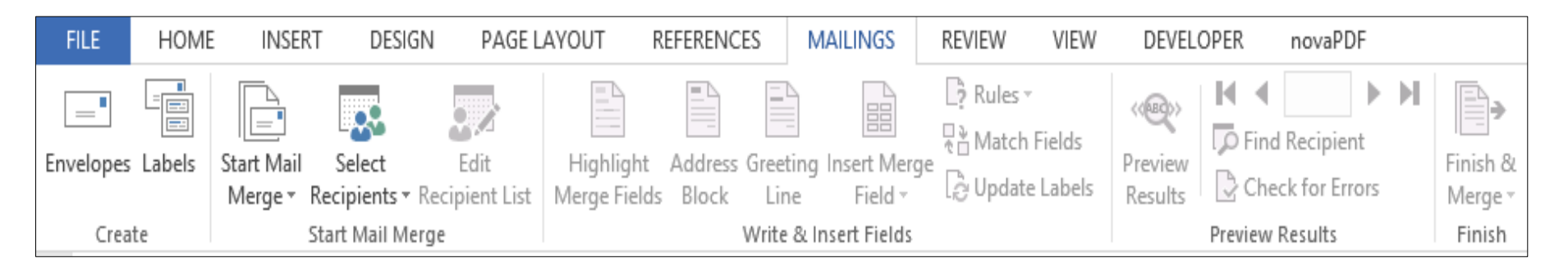

- Bộ công cụ Mailings:
  - -Tạo bìa thư (Envelopes);
  - -Tạo nhãn (Labels);
  - -Trộn thư (Mail merge).

### Trộn thư

- Tạo và in thư gửi cho nhiều người nhận.
- Cấu trúc:

Nội dung chính (chung cho các thư);
 Thông tin người nhận.

 Nguyên lý: Chèn thông tin người nhận (từ danh sách tạo sẵn) vào văn bản chính (nội dung thư).

### Thực hiện

- Tạo & lưu danh sách người nhận (bảng excel, word,...);
- Tạo văn bản chính (nội dung thư);
- Mở tập tin danh sách người nhận;
- Chèn thông tin người nhận (Field) vào văn bản chính;
- Trộn & In thư.

### Cộng cụ

- Thực hiện thủ công các bước với các lệnh tương ứng trên thanh công cụ;
- Sử dụng trình thông minh Step by Step Mail Merge Wizard.

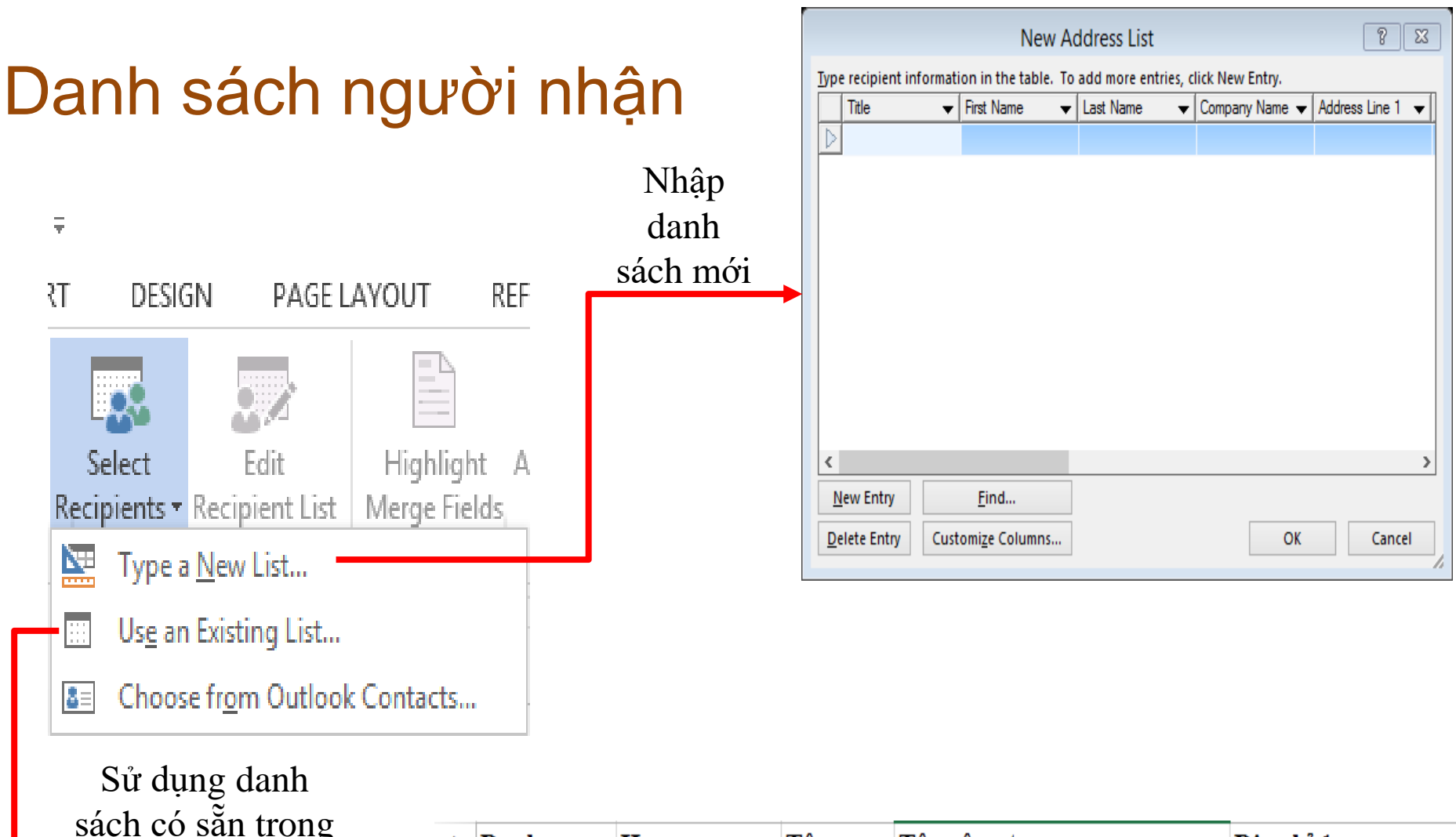

| tôn tin MS             | 1 | Danh xưng | Họ         | Tên | Tên công ty                 | Địa chỉ 1          |
|------------------------|---|-----------|------------|-----|-----------------------------|--------------------|
| tập thị MS<br>Excel MS | 2 | Ông       | Nguyễn Văn | Nam | Trường ĐH Ngân hàng TP.HCM  | 39 Hàm Nghi        |
| $\Delta ccess$         | 3 | Bà        | Nguyễn Mai | Lan | Trường CĐ Kinh tế đối ngoại | 30 Phan Đình Phùng |
| 100055,                | 4 | Ông       | Mai Văn    | An  | Trường CĐ Kinh tế đối ngoại | 40 Lê Trọng Tấn    |
|                        | 5 | Bà        | Lâm Ái     | Nhi | Ngân hàng ABC               | 20 Nguyễn Huệ      |
|                        | 6 | Bà        | Nguyễn Nam | Anh | Ngân hàng Sacom             | 12 Nguyễn Du       |

### Chỉnh sửa danh sách người nhận thư

| Mail Merge Recipients                                                                                                    |                                                                                                    |      |                 |            |     |                       |             |  |  |
|----------------------------------------------------------------------------------------------------|----------------------------------------------------------------------------------------------------|------|-----------------|------------|-----|-----------------------|-------------|--|--|
|                                                                                                    |                                                                                                    |      |                 |            |     |                       |             |  |  |
| This is the list of recipients that will be used in your merge. Use the options below to add to or change your list.<br>Use the checkboxes to add or remove recipients from the merge. When your list is ready, click OK. |                                                                                                    |      |                 |            |     |                       |             |  |  |
| Data Source 🛛 🔽 Danh xung 👻 Họ 🛫 Tên 👻 Tên công ty 🛫 Địa chỉ 1                                                                                                    |                                                                                                    |      |                 |            |     |                       |             |  |  |
|                                                                                                    |                                                                                                    | A    |                 | NI 8 1/8   |     |                       | 20112 11    |  |  |
| danh sach mail.xlsx                                                                                                    | <b>▼</b>                                                                                                    | Ong  |                 | Nguyên Vân | Nam | Trường ĐH Ngân hàng   | 39 Ham Ng   |  |  |
| danh sach mail.xlsx                                                                                                    | <ul> <li>Image: A start of the start of the start of</li></ul> | Bà   |                 | Nguyễn Mai | Lan | Trường CĐ Kinh tế đối | 30 Phan Đìr |  |  |
| danh sach mail.xlsx                                                                                                    | ◄                                                                                                    | Ông  |                 | Mai Văn    | An  | Trường CĐ Kinh tế đối | 40 Lê Trọng |  |  |
| danh sach mail.xlsx                                                                                                    | ✓                                                                                                    | Bà   |                 | Lâm Ái     | Nhi | Ngân hàng ABC         | 20 Nguyễn   |  |  |
| danh sach mail.xlsx                                                                                                    | $\checkmark$                                                                                                    | Bà   |                 | Nguyễn Nam | Anh | Ngân hàng Sacom       | 12 Nguyễn   |  |  |
| <                                                                                                    |                                                                                                    | Refi | ne reci         | pient list |     |                       | >           |  |  |
| danh sach mail visv                                                                                                    |                                                                                                    | A A  | Sort            |            |     |                       |             |  |  |
|                                                                                                    |                                                                                                    |      |                 | <u>"</u>   |     |                       |             |  |  |
|                                                                                                    |                                                                                                    |      | Filter          |            |     |                       |             |  |  |
|                                                                                                    |                                                                                                    | ×    | Find duplicates |            |     |                       |             |  |  |
|                                                                                                    | Find recipient                                                                                                    |      |                 |            |     |                       |             |  |  |
| Validate addresses                                                                                                    |                                                                                                    |      |                 |            |     |                       |             |  |  |
| Edit Refresh                                                                                                    |                                                                                                    |      |                 |            |     |                       |             |  |  |
|                                                                                                    |                                                                                                    |      |                 |            |     |                       |             |  |  |
| OK                                                                                                    |                                                                                                    |      |                 |            |     |                       |             |  |  |

## Chèn trường dữ liệu để trộn thư

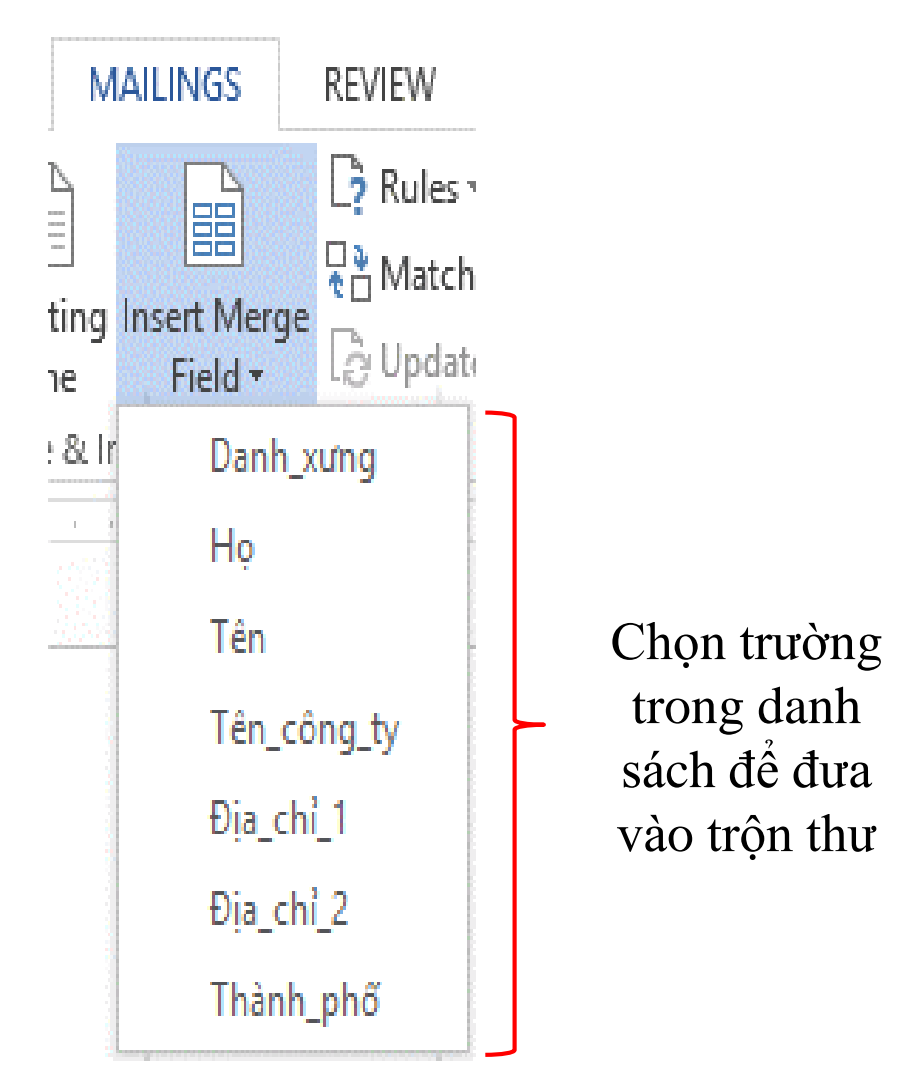

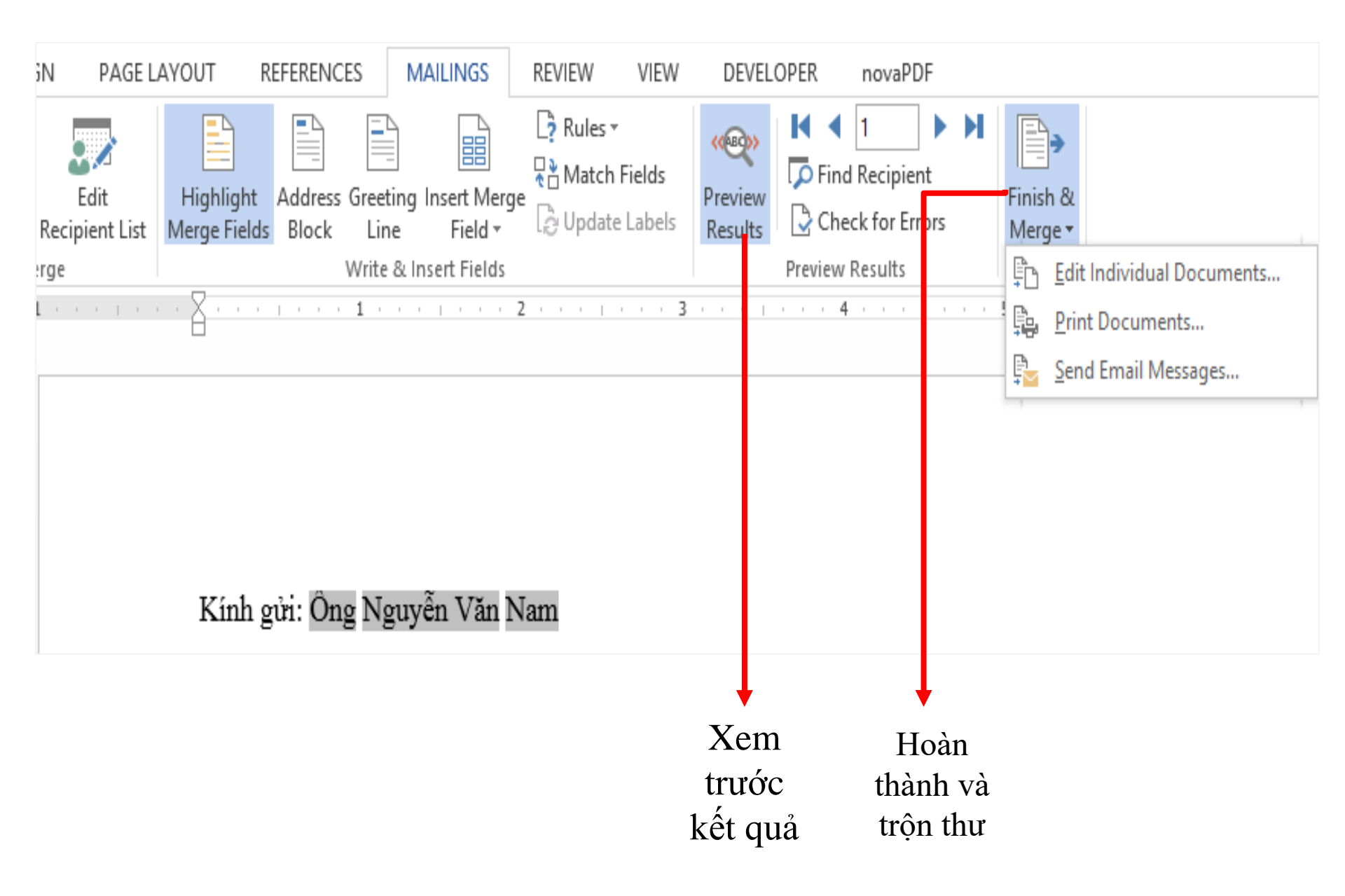

## Q & A???

## Chương kế tiếp Kỹ THUẬT BẢNG TÍNH NÂNG CAO